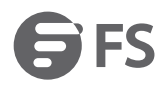

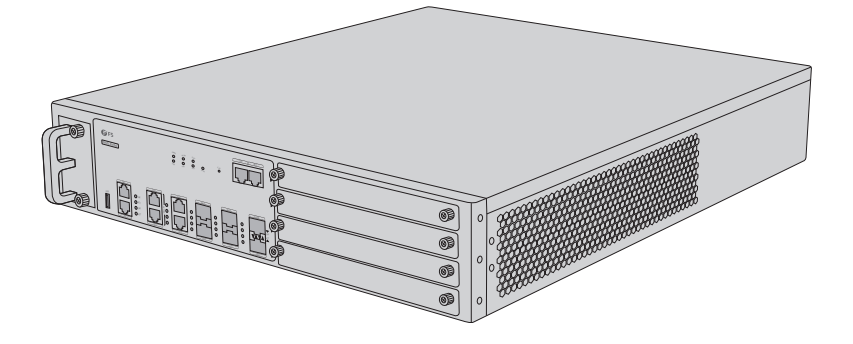

NSG-8100 Firewall

# NEXT-GENERATION FIREWALL FOR LARGE-SIZED ENTERPRISES AND DATA CENTERS

Quick Start Guide V1.0

### Introduction

Thank you for choosing FS Next-Generation Firewall with IPS, AV, QoS and URL Service Bundle (1 Year). This guide is designed to familiarize you with the layout of the firewall and describes how to deploy the firewall in your network.

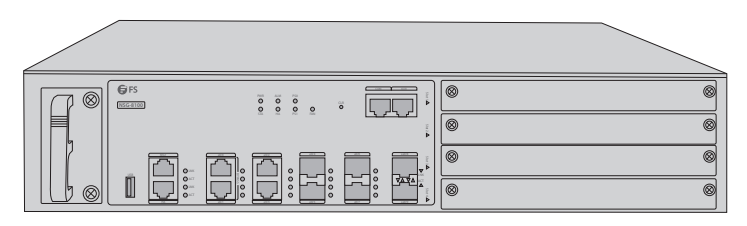

NSG-8100

### Accessories

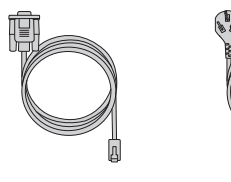

Console Cable x1

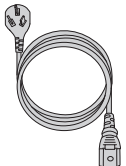

Power Cord x2

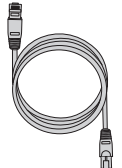

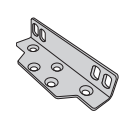

Cat5e Cable x2

Mounting Bracket x2

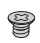

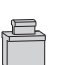

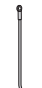

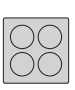

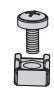

M4 Screw x10

Dust Cap x4

Grounding Cable x1

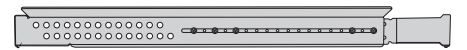

Fixed Shelf x2

Rubber Pad x4

M6 + Nut x12

### **Hardware Overview**

#### **Front Panel Ports**

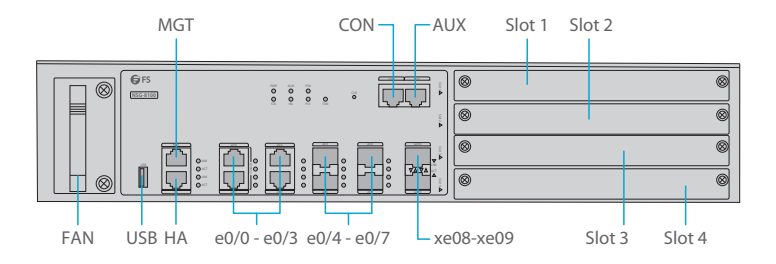

| Ports      | Description                                                                                                    |
|------------|----------------------------------------------------------------------------------------------------|
| e0/0-e0/3  | Gigabit Ethernet ports (e0/2 and e0/3 support the Bypass function)                                                     |
| e0/4-e0/7  | SFP ports                                                                                                    |
| xe08-xe09  | SFP+ ports                                                                                                    |
| USB        | USB 2.0 host interface                                                                                                 |
| AUX        | Aux port is used for debugging                                                                                         |
| MGT        | An Out-Of-Band Ethernet management port                                                                                |
| НА         | A high availability port which is a failover solution to ensure the<br>network reliability                             |
| CON        | Connect the CON port to the serial port of a PC and run a terminal emulation program on the PC to configure the device |
| FAN        | Fan tray                                                                                                    |
| Slot 1     | General expansion slot                                                                                                 |
| Slot 2/3/4 | General expansion slot (not for storage expansion module)                                                              |

#### **Front Panel Button**

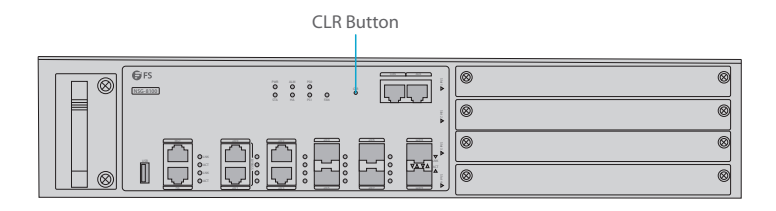

| Button     | Description                                                                                                    |
|------------|----------------------------------------------------------------------------------------------------|
|            | This button is used to reset the device back to the factory default settings.                                                                                                    |
| CLR Button | Restore to Factory Default: When the device is working, press the CLR button in the pinhole and the device will restart. After the device restarted, the CON port outputs the information of CLR button pressed and the STA and ALM LEDs turn to constantly red. After the LEDs turn off, the device will restart again. |

**NOTE:** Use this button with caution. Resetting the device will clear all existing configurations.

### Front Panel LEDs

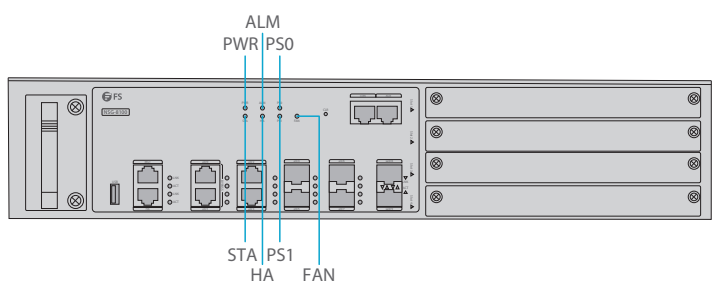

| Button | Status           | Description                             |
|--------|------------------|-----------------------------------------|
| PWR    | Green/Always on  | The device power is running normally.   |
|        | Orange/Always on | The device power is running abnormally. |
|        | Red/Always on    | Power failure so the system is down.    |
|        | Off              | The device is powered off.              |

| Button      | Status           | Description                                                                                                    |
|-------------|------------------|----------------------------------------------------------------------------------------------------|
| PSO         | Green/Always on  | Power supply PS0 is running normally.                                                                                  |
|             | Orange/Always on | Power supply PS0 is running normally, but its fan has failed.<br>Change the power supply immediately.                  |
|             | Off              | Power supply PS0 is powered off or has failed.                                                                         |
| PS1         | Green/Always on  | Power supply PS1 is running normally.                                                                                  |
|             | Orange/Always on | Power supply PS1 is running normally, but its fan has failed.<br>Change the power supply immediately.                  |
|             | Off              | Power supply PS1 is powered off or has failed.                                                                         |
| STA         | Green/Always on  | The system is booting.                                                                                                 |
|             | Green/Blinking   | The system is running normally.                                                                                        |
|             | Red/Always on    | The system has failed to boot or has an error.                                                                         |
| ALM         | Red/Always on    | The system is sending alarm(s).                                                                                        |
|             | Green/Blinking   | The system is waiting.                                                                                                 |
|             | Orange/Blinking  | The system is using a trial license.                                                                                   |
|             | Orange/Always on | The trial license has expired and there is no legitimate license installed in the system.                              |
|             | Off              | The system is running normally.                                                                                        |
| НА          | Green/Always on  | Not using HA, this device is the master device.                                                                        |
|             | Green/Blinking   | Two device are in an HA cluster. This device is working as the master.                                                 |
|             | Orange/Blinking  | Two device are in an HA cluster. This device is working as the slave.                                                  |
|             | Red/Blinking     | HA function has failed.                                                                                                |
|             | Off              | High availability is disabled.                                                                                         |
| e0/0 - e0/9 | Green/Always on  | The link between this port and its peer device is in normal status.                                                    |
|             | Green/Blinking   | The port is sending or receiving data.                                                                                 |
|             | Off              | There is no connection between this port and its peer device, or the link between this port and its peer device fails. |

#### **Back Panel**

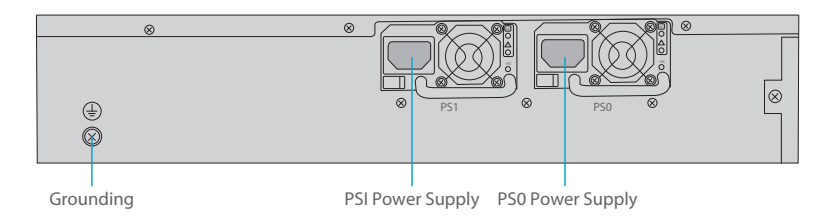

## Site Environment

- Do not operate it in an area that exceeds an ambient temperature of 40°C.
- The installation site must be well ventilated. Ensure that there is adequate air flow around the firewall.
- Be sure that the firewall is level and stable to avoid any hazardous conditions.
- Do not install the equipment in a dusty environment.
- The installation site must be free from leaking or dripping water, heavy dew, and humidity.

### Installing

#### **Power Supply Installation**

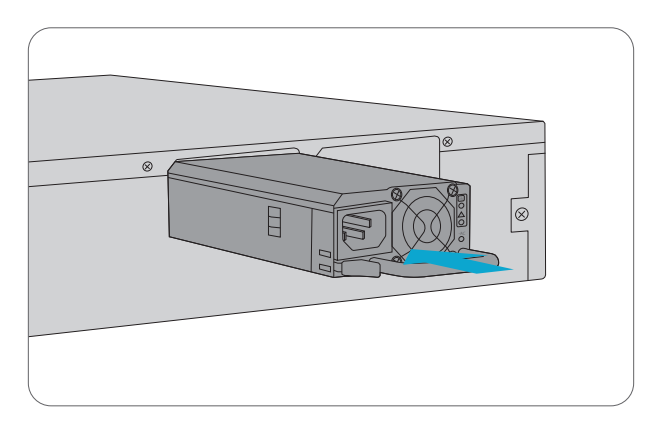

Plug the power supply module into the slot until a click.

#### **Desk Mounting**

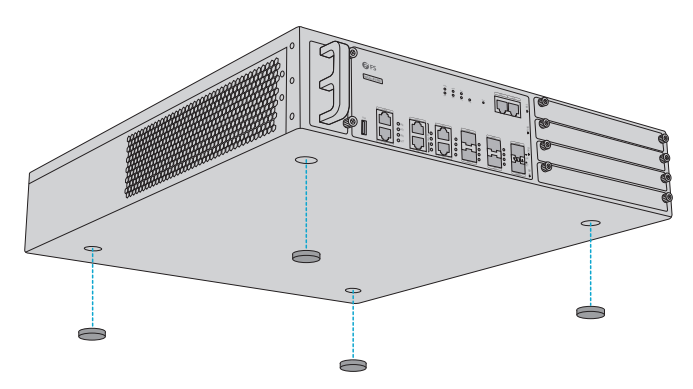

1. Tear off the sticker from the rubber pad.

2. Press the sticky side of the pad to the right-angle die-pressed mark on the bottom panel of the chassis.

### **Rack Mounting**

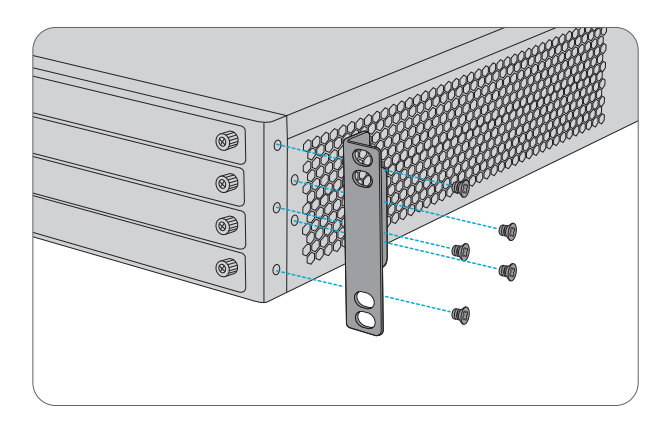

1. Secure the mounting brackets to the two sides of the firewall with ten M4 screws.

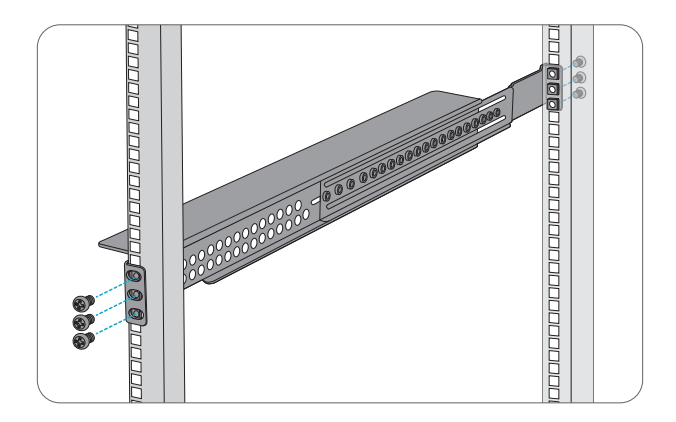

2. Loosen the screws and adjust the shelf to a reasonable position, then tighten the screws. 3. Install the shelf with twelve M6 screws and nuts.

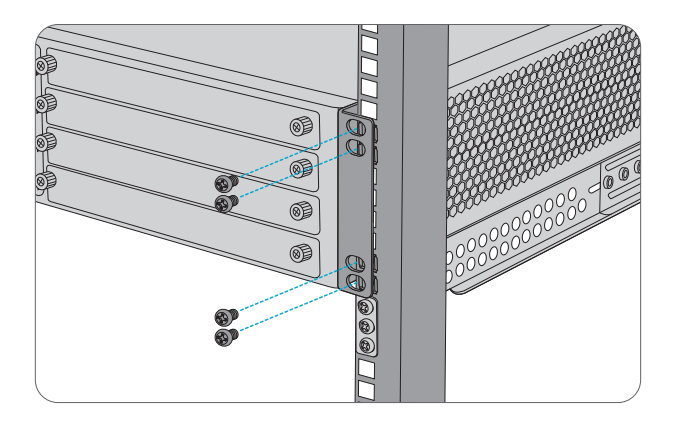

4. Put the firewall on the tray and attach it.

**NOTE:** Do not drag the handle of fan module while installing or removing device.

#### **Grounding the Firewall**

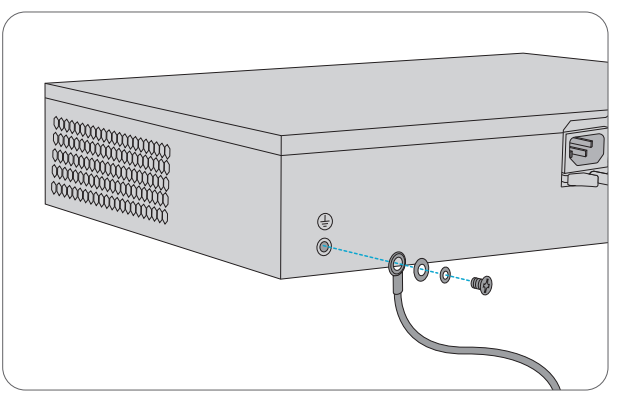

1. Connect one end of the grounding cable to a proper earth ground, such as the rack in which the firewall is mounted.

2. Secure the grounding lug to the grounding point on the firewall back panel with the washers and screws.

**NOTE:** The correct connection of the ground wire on the chassis is an essential safeguard against lightning shocks and interference. You must properly connect the ground wire when installing and using the firewall.

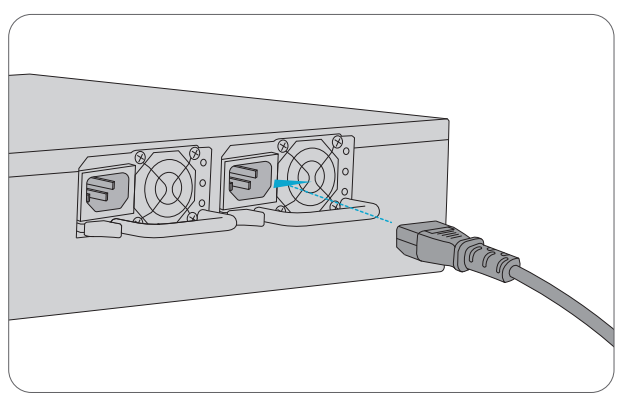

#### **Connecting the Power**

1. Plug the AC power cord into the power port on the back of the firewall.

2. Connect the other end of the power cord to a power outlet.

**WARNING:** Do not install power cables while the power is on.

#### **Connecting the RJ45 Ports**

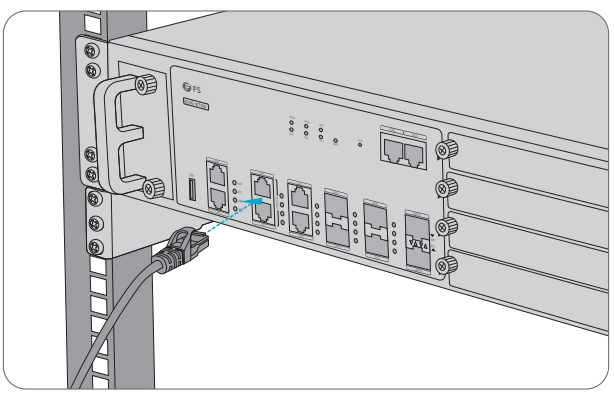

- 1. Connect an Ethernet cable to the RJ45 port of a computer, switch, router, or other network devices.
- 2. Connect the other end of the Ethernet cable to the RJ45 port of the firewall.

#### **Connecting the SFP Ports**

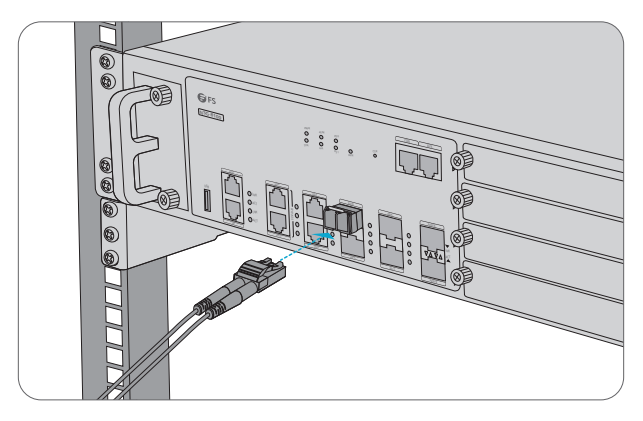

1. Plug the compatible SFP transceiver into the optical port.

2. Connect a fiber optic cable to the fiber transceivers. Then connect the other end of the cable to another fiber device.

#### **Connecting the SFP+ Ports**

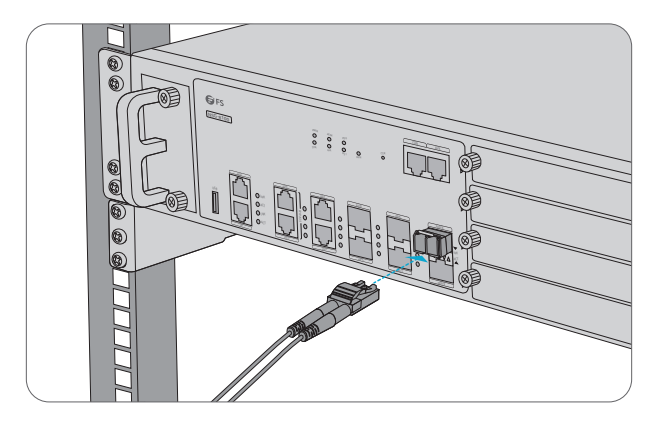

1. Plug the compatible SFP+ transceiver into the optical port.

2. Connect a fiber optic cable to the fiber transceivers. Then connect the other end of the cable to another fiber device.

**CAUTION:** Laser beams will cause eye damage. Do not look into bores of optical modules or optical fibers without eye protection.

#### **Connecting the Console Port**

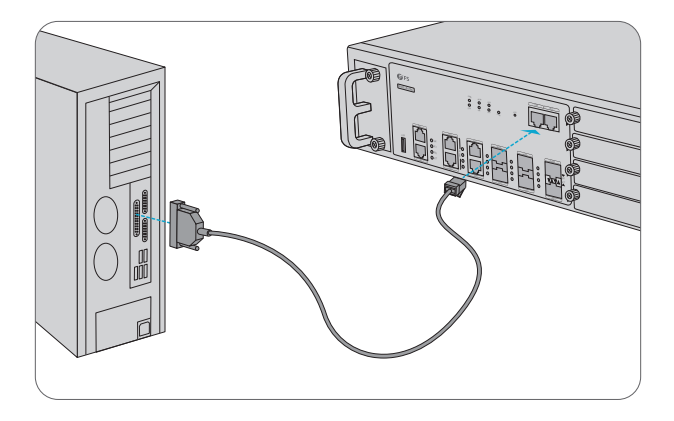

1. Insert the RJ45 connector of the console cable into the RJ45 console port on the front of the firewall.

2. Connect the other end of the console cable to RS-232 serial port on the computer.

#### **Connecting the MGT Port**

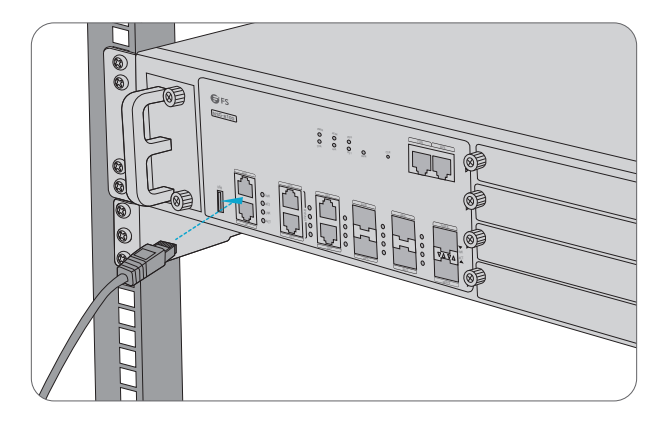

- 1. Connect one end of a standard RJ45 Ethernet cable to a computer.
- 2. Connect the other end of the cable to the MGT port on the front of the firewall.

#### Installing an Expansion Module

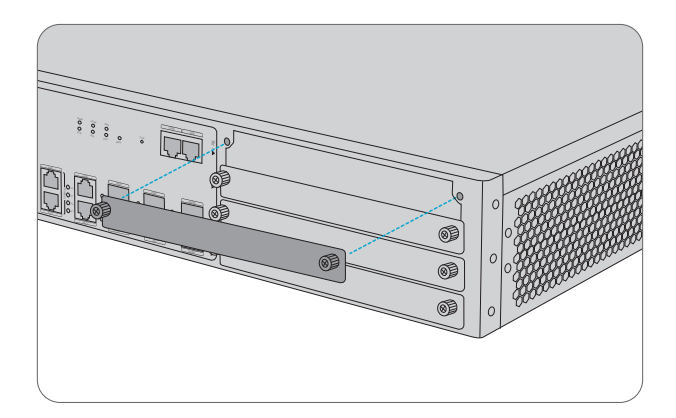

1. Use a screwdriver to remove the blank panel from the expansion slot you want to insert.

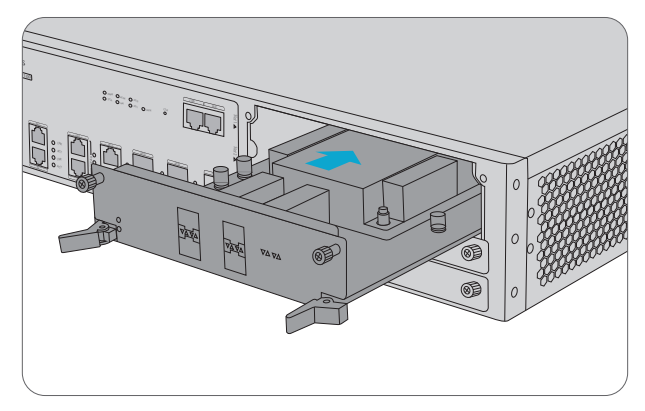

- 2. Slide the expansion module into the slot until you feel resistant.
- 3. Tighten the screws on the expansion module.

**NOTE:** Make sure that the device has been powered off and you should wear the ESD strap properly.

#### **Removing an Expansion Module**

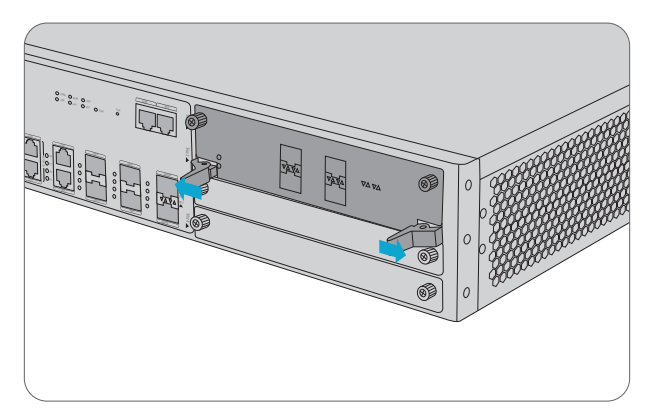

1. Loosen the screws on the expansion module.

2. To ½U expansion module, Pull the expansion module straight out of the chassis by holding the screws.

3. To 1U expansion module, push the handle on module to both sides first, then pull the expansion module straight out of the chassis by holding the handle.

### **Configuring the Firewall**

#### Configuring the Firewall Using the Web-based Interface

1. Set up the IP address of the management PC on the same subnet as 192.168.1.1/24. Connect the management PC to the e0/0 port through an Ethernet cable.

2. Launch a Web browser of the management PC, enter the URL http://192.168.1.1 in the address bar, and then press Enter.

3. Enter the default administrator name and password "admin" in both the Login and Password text boxes.

4. Click the Login button to enter WebUI main page. Then you can set other configurations to the device.

#### **Configuring the Firewall Using the Console Port**

Step 1: Connect a computer to the firewall's console port using the supplied console cable.

Step 2: Start the terminal simulation software such as HyperTerminal on the computer.

Step 3: Configure the terminal simulation with the following parameters:

- 9600 bits per second
- 8 data bits
- no parity
- 1 stop bit
- no flow control
- Step 4: Enter the default administrator name and password "admin" at the "login" and "password" prompts, press "Enter".
- Step 5: Enter commands to configure or view running status. Enter a question mark "?" to get help on commands whenever you want.

CAUTION: Make sure that any configuration changes made are saved before exiting.

# Troubleshooting

#### **Troubleshooting Power System**

Check the PWR LED on the front panel of the device. If the power supply is functioning normally, the PWR LED lights steadily in green color. If the LED is off, perform the following steps:

- 1. Make sure the power supply cable is connected correctly.
- 2. Ensure that the voltage of the power source conforms to the required voltage.

For the PWR LED information, see LED Indicators.

#### **Troubleshooting the Configuration System**

The Console configuration terminal shows system booting message when the device is powered on. If the configuration system has failed, it displays error information or nothing at all.

If the configuration terminal shows no information, perform the following steps:

- 1. Make sure the power supply is correctly connected and powered on.
- 2. Verify the Console cable is connected properly.
- 3. Ensure the terminal configuration settings are correct.

If above steps reveal no error, the Console cable may be broken.

### **Online Resources**

- Download https://www.fs.com/download.html
- Help Center https://www.fs.com/service/help\_center.html
- Contact Us https://www.fs.com/contact\_us.html

### **Product Warranty**

FS ensures our customers that any damage or faulty items due to our workmanship, we will offer replacement service within 90 Days from the day you receive your goods. This excludes any custom made items or tailored solutions.

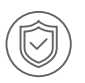

Warranty: FS Next-Generation Firewalls enjoy 1, 2 or 3 years limited warranty based on your service item against defect in materials or workmanship. For more details about warranty, please check at https://www.fs.com/policies/warranty.html

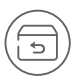

Return: If you want to return item(s), information on how to return can be found at https://www.fs.com/policies/day\_return\_policy.html

Q.C. PASSED